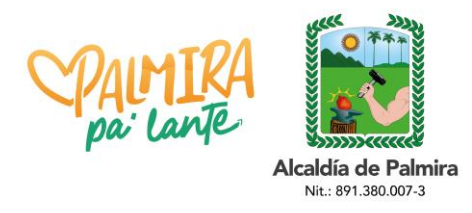

#### CIRCULAR

TRD 2023-200.2.1.36

Palmira, 05 de julio de 2023

# PARA: COMUNIDAD EN GENERAL

## ASUNTO: IMPLEMENTACIÓN DEL NUEVO SISTEMA DE LEGALIZACIÓN DE DOCUMENTOS DE EDUCACIÓN PREESCOLAR, BÁSICA PRIMARIA, SECUNDARIA Y EDUCACIÓN PARA EL TRABAJO Y EL DESARROLLO HUMANO (AUXILIAR Y TÉCNICO LABORAL) CON FINES DE APOSTILLA Y LEGALIZACIÓN

Cordial Saludo.

De acuerdo al asunto, me permito brindar orientaciones a la ciudadanía en general sobre la presentación del trámite de legalización de documentos de preescolar, básica, media y educación para el trabajo y desarrollo humano (IETDH) con fines de apostilla, ya que a partir del 11 de julio del presente año, este trámite será totalmente virtual, a través de la plataforma del Sistema de Atención al Ciudadano – SAC V 2.0.

### Documentos a legalizar

Se debe tener en cuenta que los documentos a legalizar son:

- Certificados y constancias académicos, diplomas y actas de grado de educación formal.
- Certificados de aptitud ocupacional (técnico laboral por competencias y/o certificado de conocimientos académicos), malla curricular y/o contenido programático y certificados de valoraciones o calificaciones, de programas de educación para el trabajo y desarrollo humano.

### Estampillas:

Para legalización de certificados de notas, constancias certificados existencia y pensum académicos, se debe realizar el pago de las siguientes estampillas:

- Pro-Univalle \$4.600, Pro-Hospitales \$4.600, Pro-Salud \$4.600 = \$13.800
- Pro-Cultura: \$4.600

Para legalización de actas y diplomas de grado, se debe realizar el pago de las siguientes estampillas:

- Pro-Hospitales \$4.600, Pro-Univalle \$11.600 = \$ 16.200
- Pro-Cultura: \$4.600

Para este último, el ciudadano deberá reclamar en Rentas Departamentales el sticker generado por esta entidad. Para esto debe presentar el soporte de pago de las estampillas de Pro-Hospitales y Pro-Univalle. El sticker será cargado con los soportes de pago de las estampillas en el módulo SAC V 2.0.

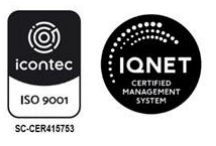

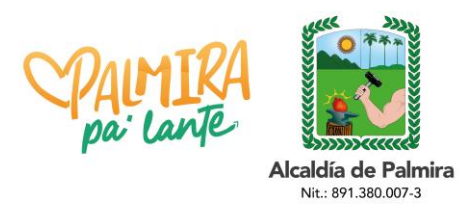

CIRCULAR

A continuación, se brindan las instrucciones para efectuar el trámite en el módulo SAC V 2.0:

- 1. Ingrese a la página (poner el link de cada entidad): <u>http://sac2.gestionsecretariasdeeducacion.gov.co/app\_Login/?sec=124</u>
- 2. Ingrese con su usuario y contraseña. Si no se ha registrado, realice el registro.

|                                                                                               | CAPACITACION 1                                |
|-----------------------------------------------------------------------------------------------|-----------------------------------------------|
|                                                                                               | DANO Ingresar                                 |
|                                                                                               | USUARIO                                       |
| El Sistema de Atención al Ciudadano - Si                                                      | AC, es una Usuario                            |
| usted puede realizar trámites, consult                                                        | las, envíar CONTRASEÑA                        |
| sugerencias, quejas, reclamos y felicitacion<br>manera rápida, cómoda y sin acercarse a las i | nes de una Contraseña 📀                       |
| de la Información de inte                                                                     | erés Ingreso al Sistema                       |
|                                                                                               | Ingresar                                      |
| La educación Mineducación Pregunta                                                            | S Frecuentes<br>Trámites Recuperar contraseña |
|                                                                                               | Registrarse                                   |
| Cambiar Entidad                                                                               | Consultar Radicado Anónimo                    |
|                                                                                               | Validar Legalización                          |

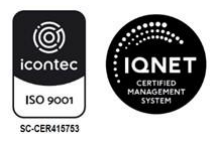

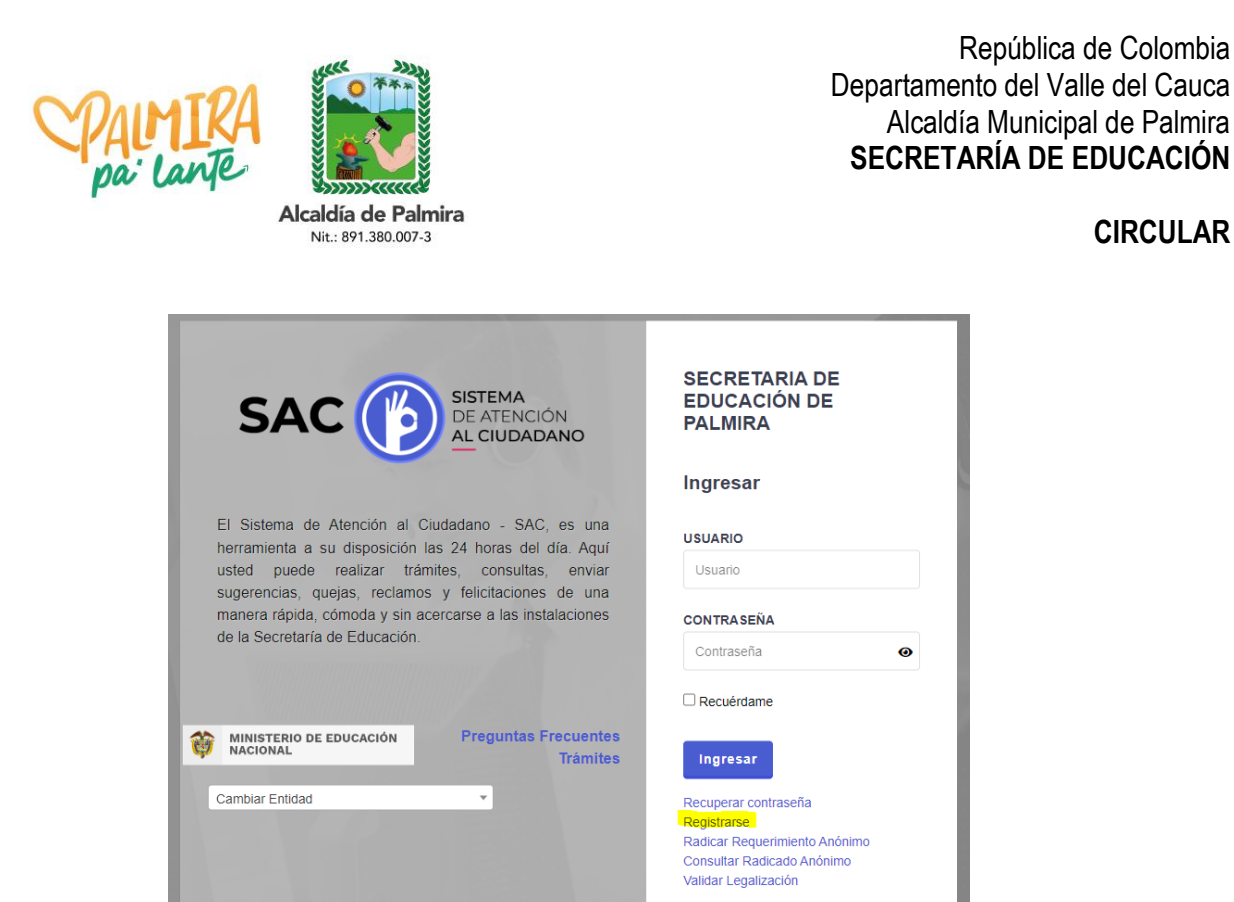

3. De clic en el módulo "Legalizaciones". Luego, clic en "Solicitar legalización"

| MINISTERIO DE EDUCACIÓN NACIONAL                                | SISTEMA DE ATENO                                                   | NÓN AL CIUDADANO                                                                             | CARNEN ROSA MEDINA LOZANO *<br>camornadina<br>cusurama-crimitanian 1 |
|-----------------------------------------------------------------|--------------------------------------------------------------------|----------------------------------------------------------------------------------------------|----------------------------------------------------------------------|
| 📑 Nuevo Requerimiento 🛛 📑 Mis Requerimientos  😽                 | jalizaciones 🥎 Corresponde                                         | ncia 🥎 Agendamiento de Citas 🥎 Administración 🥱 Seguntad 🐌 Manual de Usuario 📙 Cernar sezión |                                                                      |
| 😰 hós x 🦉 🖬                                                     | ater legatización<br>atizaciones radicadas<br>AGREGANDO - REQUERIM | IENTO                                                                                        | ← Volver                                                             |
|                                                                 | CIUDADANO*<br>TIPO DE<br>REQUERIMIENTO*<br>ASUNTO*<br>CONTENIDO*   | CARMEN ROSA MEDINA LOZANO      SELECCIONE -                                                  | ja" para que se carguen                                              |
| Carrera 32 No. 46-10<br>www.palmira.gov.co<br>Teléfono: 2856121 |                                                                    | Página <b>3</b> de <b>12</b>                                                                 |                                                                      |

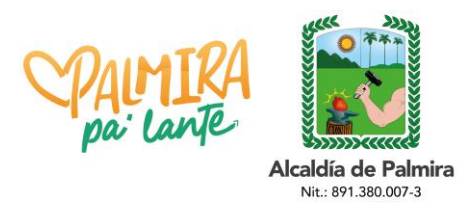

CIRCULAR

4. Verifique que su(s) Nombre(s) y Apellido(s) estén completos, tal como aparecen en el documento a legalizar.

**Nota:** Modificar los nombres o apellidos en su perfil después de este paso, causará que el documento salga con los últimos datos registrados. Si los nombres son diferentes a los que aparecen en el certificado generado en SAC, la Cancillería los rechazará.

5. Diligencie el formulario que despliega el aplicativo SACv2, ingresando los datos solicitados a continuación. El "NOMBRE INSTITUCIÓN" debe corresponder tal como aparece en el documento a Legalizar.

|                                                                                                    |                                                                                                    | ← Volv           |
|----------------------------------------------------------------------------------------------------|----------------------------------------------------------------------------------------------------|------------------|
|                                                                                                    |                                                                                                    |                  |
| IUDADANO *                                                                                                    | CARMEN ROSA MEDINA LOZANO                                                                                                    |                  |
| ORREO ELECTRONICO *                                                                                                    | Irodriguezm@mineducacion.gov.co                                                                                                    |                  |
| ELÉFONO *                                                                                                    | 3123151571                                                                                                    |                  |
| UERDE:<br>I debe realizar una nueva radicación po<br>incluye diferentes documentos a legali<br>rifique que el en documento PDF la ini                                                                                  | r cada documento a legalizar.<br>zar en un mismo PDF, su solicitud será rechazada.<br>fomación sea clara Jenible y se encuentre comoleta.                                                                                             |                  |
| CUERDE:<br>s debe realizar una nueva radicación po<br>incluye diferentes documentos a legal<br>rifque que el en documento PDF la inf<br>vite radicar el mismo documento varias<br>IPO DE DOCUMENTO *                   | r cada documento a legalizar.<br>zar en un mismo PDF, su solicitud será rechazada.<br>ormación sea clara, legible y se encuentre completa.<br>veces.<br>- SELECCIONE -                                                                | •                |
| CUERDE:<br>debe realizar una nueva radicación po<br>incluye diferentes documentos a legali<br>infigue que el en documento PDF la Inf<br>inte radicar el mismo documento varias<br>IPO DE DOCUMENTO *<br>IOCUMENTO *    | r cada documento a legalizar.<br>zar en un mismo PDF, su solicitud será rechazada.<br>formación sea clara, legible y se encuentre completa.<br>veces.<br>- SELECCIONE -<br>Seleccionar Archivo                                        | ×                |
| CUERDE:<br>e debe realizar una nueva radicación po<br>incluye diferentes documentos a legali<br>eriflaue que el en documento PDF la inf<br>vite radicar el mismo documento varias<br>IPO DE DOCUMENTO *<br>IOCUMENTO * | r cada documento a legalizar.<br>zar en un mismo PDF, su solicitud será rechazada.<br>formación sea clara, legible y se encuentre completa.<br>veces.<br>- SELECCIONE -<br>Seleccionar Archivo<br>- SELECCIONE -<br>TIPO DE BACHILLER | *<br>ACADÉMICO * |

6. Ingrese los datos del documento a legalizar. En el campo "DOCUMENTO" cargue el documento a legalizar *por ambas caras así el reverso se encuentre en blanco y a color en formato PDF*.

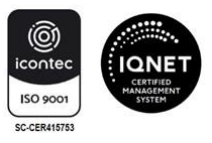

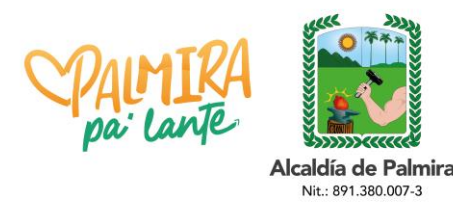

#### CIRCULAR

- 7. En el campo "SOPORTE PAGO" cargue las estampillas a color debidamente pagadas y sticker (cuando sea el caso), lo cual se verificará internamente por los servidores a cargo del trámite.
- 8. Tenga en cuenta las recomendaciones que se mencionan:
  - Cada documento a legalizar requiere autenticación de firmas ante Notaría del rector y secretario.
  - Se debe realizar una nueva radicación por cada documento a legalizar.
  - Si incluye diferentes documentos a legalizar en un mismo PDF, su solicitud será rechazada.
  - Verifique que en el documento PDF la información sea clara, legible y se encuentre completa. Dicho documento no deberá superar los 5 megas.
  - Evite radicar el mismo documento varias veces.
  - La información registrada en el aplicativo SAC se debe realizar desde la cuenta del solicitante, y el titular del documento a legalizar debe ser la misma, es decir que el nombre y apellidos del solicitante, el número de identificación, el nombre del programa e institución debe ser la misma información del documento a legalizar.
  - Solo se tramitarán en línea las legalizaciones, no se recibirán documentos en físico.
- 9. Antes de agregar la información, verifique que esté correctamente diligenciada.

| RA                                  | ADICAR LEGALIZACIÓN - CAPACITACIO                                                                                                    | N1                                                                                                    |                                           |
|-------------------------------------|----------------------------------------------------------------------------------------------------|----------------------------------------------------------------------------------------------------|-------------------------------------------|
|                                     |                                                                                                    |                                                                                                    | ← Volver                                  |
|                                     | CIUDADANO *<br>CORREO ELECTRONICO *                                                                                                    | CARMEN ROSA MEDINA LOZANO<br>Irodriguezm@mineducacion.gov.co                                                                                                    |                                           |
| R<br><br>                           | TELEFONO*<br>ECUERDE:<br>Se debe realizar una nueva radicación po<br>Si incluye diferentes documentos a legali<br>Verifique que el en documento PDF la inf<br>Eviter radicar el mismo documento varias | 3123151571<br>r cada documento a legalizar:<br>zar en ua mismo PDF, ju solicitud será rechazada.<br>formación sea clara, legible y se encuentre completa.<br>veces. |                                           |
|                                     | TIPO DE DOCUMENTO *<br>DOCUMENTO *                                                                                                    | - SELECCIONE                                                                                                    |                                           |
|                                     | NIVEL DE EDUCACIÓN *<br>TIPO DE COLEGIO *                                                                                                    | - SELECCIONE - VIPO DE BACHILLER<br>COLEGIO PRIVADO VINOMBRE INSTITUCIÓN *                                                                                          | ACADÉMICO • COLEGIO GIMNASIO PANAMERICANO |
| * Carr                              | npos obligatorios                                                                                                    | + Aungal                                                                                                    |                                           |
| Carrera 32 No. 4<br>www.palmira.gov | 6-10<br><u>/.co</u>                                                                                                    |                                                                                                    | icontec<br>ISO 9001                       |
| 1 eletono: 28561                    | Z1                                                                                                    | Página <b>5</b> de <b>12</b>                                                                                                    | SC-CER415753                              |

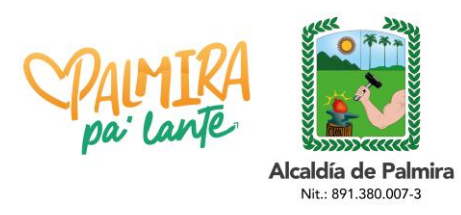

CIRCULAR

Le mostrará el siguiente mensaje: ¿Seguro desea guardar la información?

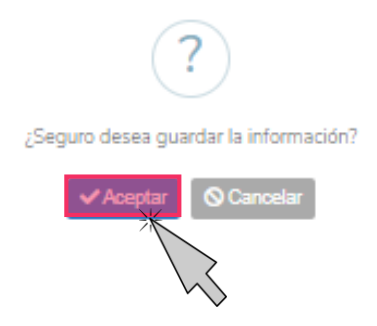

De clic en el botón Aceptar

Luego de guardar le mostrará el siguiente mensaje, en el que informará que su solicitud fue registrada. De clic en el botón **Aceptar** 

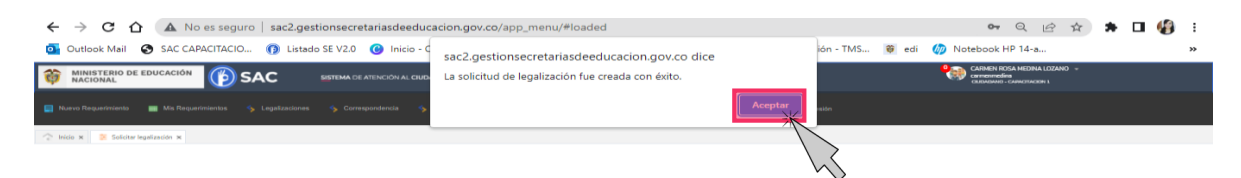

El aplicativo SACv2, enviará una notificación al correo electrónico registrado anteriormente. Espere un momento mientras se termina de ejecutar la radicación del trámite en la Secretaría de Educación.

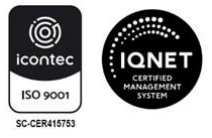

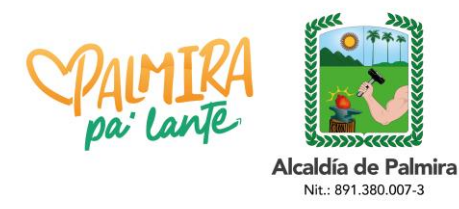

CIRCULAR

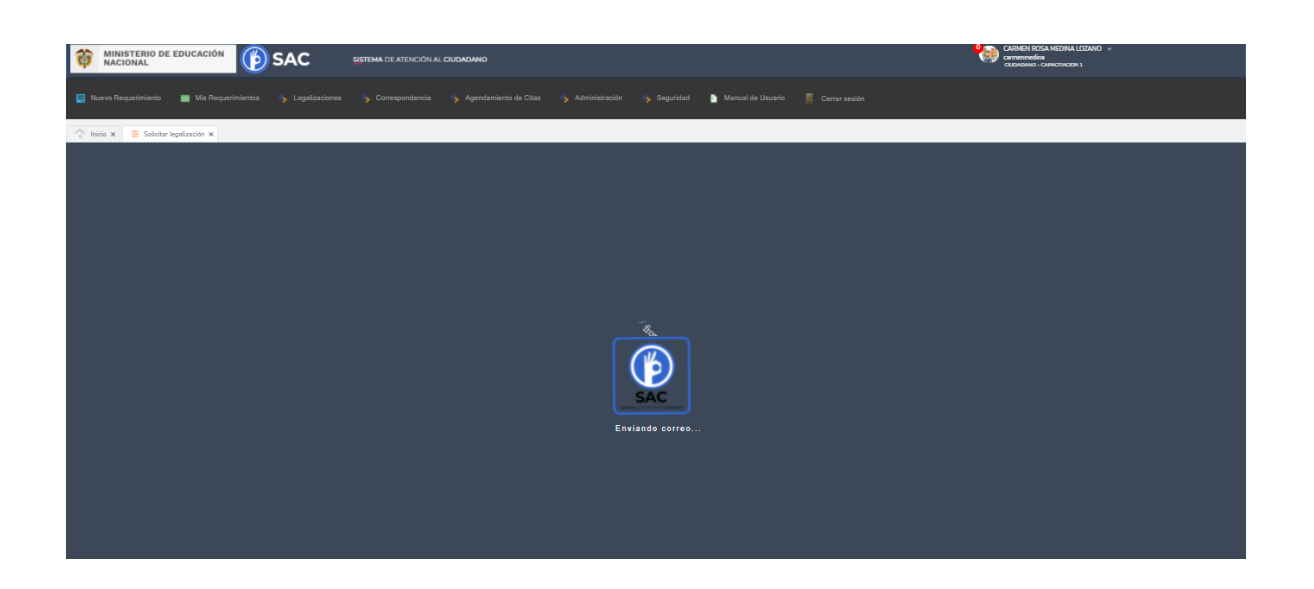

Al registrar el trámite se le generará la siguiente pantalla con información del número con el cual quedó registrada su solicitud y la fecha en la que se le dará respuesta.

Al correo registrado llegará una alerta informando el número de radicado con el cual quedó el trámite en la Secretaría de Educación; tenga en cuenta que una vez su solicitud cambie de estado a **finalizado**, usted será notificado mediante correo electrónico o podrá ingresar directamente con su usuario y contraseña para verificar el estado de su solicitud.

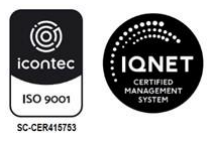

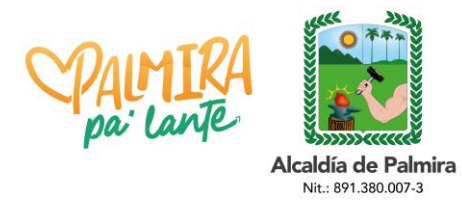

#### CIRCULAR

| Refor en legalación |                     | Eporte +           | + Volum                                                    |
|---------------------|---------------------|--------------------|------------------------------------------------------------|
| SOLICITUD           |                     |                    |                                                            |
| OWNOAND             | 60AN LLANOS         | CORRED ELECTRONICO | anderstationer-93@tohnal.com                               |
| ADICADO INGRESO     | ARA2023LR000003     | RADICADO SAUDA     |                                                            |
| AVEL DE EDUCACIÓN   | BADHULER            | TIPO DE BACHILLER  | TÉCNICO                                                    |
| IOMBRE INSTITUCIÓN  | COLEGIO RICAURTE    | TIPO DE COLEERO    | COLEGIO PÚBLICO                                            |
| STADD LEGALIZACIÓN  | ABERTO              | EJE TEMÁTICO       | LEGALIZACIÓN DE DOCUMENTOS<br>PARA ECTUDIAR EN EL EXTERIOR |
| ECHA DE CREACIÓN    | 02/02/2023          | FED-VA VENDIMENTO  | 23/02/2023                                                 |
| ECHA DE CIERRE      |                     |                    |                                                            |
| PO DE DOCUMENTO     | CERTIFICADO DE E    | 57UD40             |                                                            |
| D/F                 | Tel cetal off       |                    |                                                            |
| OPORTE PAGO         | Satisfast.          |                    |                                                            |
| VOVEDADES           |                     |                    |                                                            |
| FECHA CREACION      | ESTADO LEGALIZACIÓN | COMENTADIO         | USUARD NOVEDAD                                             |
|                     |                     |                    |                                                            |

10. Para consultar el estado de su legalización en el aplicativo siga estos pasos:

Ingrese al modulo de Legalizaciones y de clic en la opción legalizaciones radicadas

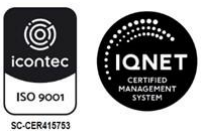

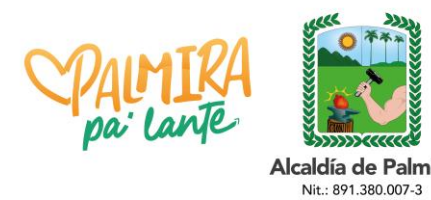

#### CIRCULAR

| MINISTERIO DE EDUCACIÓN                                   | SISTEMA DE ATENCIÓ       | N AL CUCADANO                                                                                                    | CARMEN ROSA NEDNA LOZANO +<br>carmennedina<br>custatavio-carecinación 1 |
|-----------------------------------------------------------|--------------------------|----------------------------------------------------------------------------------------------------|-------------------------------------------------------------------------|
| 📑 Nuevo Requerimiento 📑 Mis Requerimientos 🥎 Legalización | ses 🤸 Correspondenc      | is 🥱 Agendamiento de Otas 🚯 Administración 🥎 Segundad 🎦 Manual de Uxuario 🦷 Cerrar sestion                                          |                                                                         |
| 🕆 Inicia x                                                | Ezación                  |                                                                                                    |                                                                         |
| Legelizatione                                             | EGANDO - R               | ντο                                                                                                    | ^                                                                       |
|                                                           |                          |                                                                                                    | _                                                                       |
|                                                           | $\sim$                   | •                                                                                                    | - Volver                                                                |
|                                                           |                          |                                                                                                    |                                                                         |
| c                                                         | IUDADANO *               | CARMEN ROSA MEDINA LOZANO                                                                                                    |                                                                         |
| TI<br>RI                                                  | IPO DE<br>EQUERIMIENTO * | - SELECCIONE - 🗸                                                                                                    |                                                                         |
| A                                                         | SUNTO *                  |                                                                                                    |                                                                         |
| 0                                                         | ONTENIDO *               |                                                                                                    |                                                                         |
|                                                           |                          |                                                                                                    |                                                                         |
|                                                           |                          |                                                                                                    |                                                                         |
|                                                           |                          |                                                                                                    |                                                                         |
| N                                                         | OTA                      | Una vez agregue los documentos que desea radicar con el requerimiento, es necesario dar clic en el botón "Iniciar Carga" para que s | e carguen                                                               |
|                                                           |                          | correctamente.                                                                                                    |                                                                         |
| D                                                         | OCUMENTOS                | Agregar archivos Iniciar carga                                                                                                    |                                                                         |
|                                                           |                          | •                                                                                                    |                                                                         |
|                                                           |                          | Arrastra un archivo y suéltalo aquí                                                                                                 |                                                                         |
|                                                           |                          |                                                                                                    |                                                                         |

Luego de ingresar le mostrará una interfaz, en que se encontrará con la siguiente información en cada uno de los estados en los que se encuentra la legalización.

- Abierto: La solicitud fue registrada en la Secretaría de Educación.
- **Asignado:** La Legalización se encuentra asignada en la dependencia y funcionario encargado de validar el trámite.
- **Tramite:** El documento se encuentra en verificación de la Legalización.
- **Rechazado:** La Legalización fue rechazada y deberá verificar el comentario por el cual fue rechazado para nuevamente radicar.
- **Para Aprobación:** El documento se encuentra para firma del funcionario autorizado por el Ministerio de Relaciones Exteriores.
- **Aprobado:** La legalización se encuentra finalizada y aprobada donde ya podrá descargar el documento para continuar con el trámite en Cancillería.

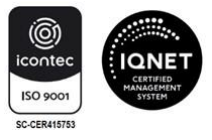

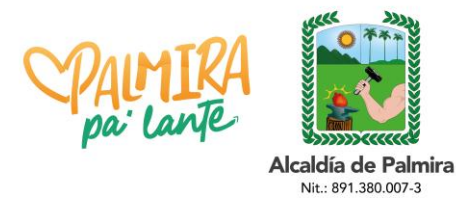

#### CIRCULAR

| DC | CUMENTO    | S PARA LEGALIZAR          |                |        |                              |                    |                               |                   |                 |                     |  |
|----|------------|---------------------------|----------------|--------|------------------------------|--------------------|-------------------------------|-------------------|-----------------|---------------------|--|
|    | Búsqueda F | Ráp 🔎                     |                |        |                              | 🛓 Exportar 🕶       |                               |                   |                 |                     |  |
|    |            |                           |                |        |                              |                    |                               |                   |                 |                     |  |
|    | ▲ ESTAD    | OO LEGALIZACIÓN => ABIERT | D              |        |                              |                    |                               |                   |                 |                     |  |
|    | PD         | RADICADO INGRESO          | FECHA CREACIÓN | FOLIOS | CIUDADANO                    | TIPO COLEGIO       | NOMBRE                        | TIPO DE DOCUMENTO | RADICADO SALIDA | ESTADO LEGALIZACIÓN |  |
|    | • 🖪        | ARA2022LR000032           | 28/07/2022     | 1      | CARMEN ROSA MEDINA<br>LOZANO | COLEGIO<br>PÚBLICO | COLEGIO DIOCESANO<br>RICAURTE | DIPLOMA           |                 | ABIERTO             |  |
| 4  | ESTADO LI  | EGALIZACIÓN => ASIGNADO   |                |        |                              |                    |                               |                   |                 |                     |  |
|    | PDF        | RADICADO INGRESO          | FECHA CREACIÓN | FOLIOS | CIUDADANO                    | TIPO COLEGIO       | NOMBRE                        | TIPO DE DOCUMENTO | RADICADO SALIDA | ESTADO LEGALIZACIÓN |  |
| •  | ▶          | ARA2022LR000007           | 14/06/2022     | 1      | CARMEN ROSA MEDINA<br>LOZANO | COLEGIO<br>PÚBLICO | I.E POPAYAN                   | DIPLOMA           |                 | ASIGNADO            |  |
| A  | ESTADO L   | EGALIZACIÓN => RECHAZAI   | 00             |        |                              |                    |                               |                   |                 |                     |  |
|    | PDF        | RADICADO INGRESO          | FECHA CREACIÓN | FOLIOS | CIUDADANO                    | TIPO COLEGIO       | NOMBRE                        | TIPO DE DOCUMENTO | RADICADO SALID  | ESTADO LEGALIZACIÓN |  |
| ۲  | ▶          | ARA2022LR000018           | 18/07/2022     | 1      | CARMEN ROSA MEDINA<br>LOZANO | INSTITUCIÓN        | I.E CALI                      | DIPLOMA           |                 | RECHAZADO           |  |
| 4  | ESTADO L   | EGALIZACIÓN => PARA APR   | OBACIÓN        |        |                              |                    |                               |                   |                 |                     |  |
|    | PDF        | RADICADO INGRESO \$       | FECHA CREACIÓN | FOLIOS | CIUDADANO                    | TIPO COLEGIO       | NOMBRE                        | TIPO DE DOCUMENTO | RADICADO SALID  | ESTADO LEGALIZACIÓN |  |
| ۲  | Z          | ARA2022LR000005           | 01/06/2022     | 1      | CARMEN ROSA MEDINA<br>LOZANO | COLEGIO<br>PÚBLICO | I.E POPAYAN                   | DIPLOMA           |                 | PARA APROBACIÓN     |  |
|    |            |                           | $\mathbf{i}$   |        |                              |                    |                               |                   |                 |                     |  |

Al ingresar al número de radicado podrá verificar el estado y la información registrada en el aplicativo SACv2

| Radicar otra legalización |                                                                                                    |                         | Exportar 💌                                   |                                     | ← Volver                |
|---------------------------|----------------------------------------------------------------------------------------------------|-------------------------|----------------------------------------------|-------------------------------------|-------------------------|
| SOLICITUD                 |                                                                                                    |                         |                                              |                                     |                         |
| CIUDADANO                 | GABRIELA RO                                                                                                    | DRIGUEZ                 | CORREO ELECTRONICO                           | Irodriguezm@minedu                  | icacion.gov.co          |
| RADICADO INGRESO          | CP12023LR0                                                                                                    | 00004                   | RADICADO SALIDA                              | CP12023LE000005                     |                         |
| NIVEL DE EDUCACIÓN        | BASICA PRIM                                                                                                    | ARIA                    | TIPO DE BACHILLER                            | ACADÉMICO                           |                         |
| NOMBRE INSTITUCIÓN        | COLEGIO DIO                                                                                                    | CESANO RICAURTE         | TIPO DE COLEGIO                              | COLEGIO PRIVADO                     |                         |
| ESTADO LEGALIZACIÓN       | APROBADO                                                                                                    |                         | EJE TEMÁTICO                                 | LEGALIZACIÓN DE E<br>EN EL EXTERIOR | OCUMENTOS PARA ESTUDIAR |
| FECHA DE CREACIÓN         | 13/02/2023                                                                                                    |                         | FECHA VENCIMIENTO                            | 06/03/2023                          |                         |
| FECHA DE CIERRE           | 13/02/2023                                                                                                    |                         |                                              |                                     |                         |
|                           |                                                                                                    |                         |                                              |                                     |                         |
| TIPO DE DOCUMENTO         | DIPL                                                                                                    | DMA DE GRADO            |                                              |                                     |                         |
| PDF                       | <u>ei</u> <u>o</u>                                                                                                    | ERT_CP12023LR000004.pdf |                                              |                                     |                         |
| SOPORTE PAGO              | <u></u> 1000 - 1000 - 10000 - 1000 - 10000 - 1000 - 1000 - 1000 - 1000 - 1000 - 1000 - 100 | ago.PNG                 |                                              |                                     |                         |
|                           |                                                                                                    |                         |                                              |                                     |                         |
| NOVEDADES                 |                                                                                                    |                         |                                              |                                     |                         |
|                           |                                                                                                    |                         |                                              |                                     |                         |
|                           | FECHA CREACION                                                                                                    | ESTADO LEGALIZACIÓN     | COMENTARIO                                   | USUARIO NOVEDAD                     |                         |
|                           | 13/02/2023 12:10:41                                                                                                    | ASIGNADO                | Solicitud de legalización asignada a: ivonne | ivonne                              |                         |
|                           | 13/02/2023 14:58:35                                                                                                    | EN TRÁMITE              | para gestionar                               | ivonne                              |                         |
|                           | 13/02/2023 14:58:59                                                                                                    | PARA APROBACIÓN         | ok                                           | ivonne                              |                         |
|                           | 13/02/2023 15:01:04                                                                                                    | APROBADO                |                                              | ivonne                              |                         |
|                           |                                                                                                    |                         |                                              |                                     |                         |

Carrera 32 No. 46-10 <u>www.palmira.gov.co</u> Teléfono: 2856121

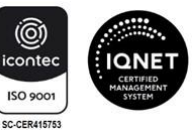

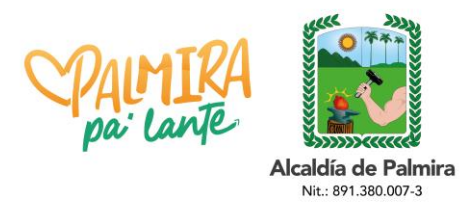

CIRCULAR

Al descargar el PDF le mostrará el certificado generado por la Secretaría de Educación, en el que encontrará en la primer página el documento a legalizar enviado por usted y en la segunda página el certificado firmado por el funcionario autorizado en la Secretaría de Educación, el radicado de salida y el código QR, además del código de verificación con el cual se puede verificar la autenticidad de este documento.

| CPALMIRA                                                                                                    | Alcaldía Municipal de Palmira<br>SECRETARÍA DE EDUCACIÓN                                                               |
|----------------------------------------------------------------------------------------------------|----------------------------------------------------------------------------------------------------|
| Acaddia de Palmira<br>Nex 191300073                                                                                                    |                                                                                                    |
| CAPACITA                                                                                                    | CION 1                                                                                                    |
| CERTIFI                                                                                                    | ICA:                                                                                                    |
| Para todos los efectos legales y académicos en<br>presente documento, está debidamente reconocid<br>Colombia.                                                       | el exterior que la institución que expide el<br>la y autorizada por el Gobierno Nacional de                            |
| Titular: GABRIELA RODRIGUEZ<br>Documento: DIPLOMA DE GRADO<br>Institución: COLEGIO DIOCESANO RICAUI                                                                 | RTE                                                                                                    |
| La autenticidad de este certificado paede se<br>CP12023LR000004 y el código de verificaci<br>Introvinc2 pestionescretariasdecdutacion gos cort<br>arCiu Les Control | er verificada con el número de radicado<br>ión 95E37B en la siguiente página web:<br>'in Apl.Red?u=SAC CAPACITACION1.6 |
| Se firma y se expide el presente certificado a los 1                                                                                                    | 3 dias del mes de Febrero de 2023.                                                                                     |
| MARIO FERNANDO U<br>Secretario de educ                                                                                                    | IRRESTA LAVERDE                                                                                                    |

Una vez generada la certificación electrónica con firma autógrafa mecánica, la cual contiene en adjunto el documento base de estudio, el ciudadano deberá ingresar en el sitio web del Ministerio de Relaciones Exteriores

https://tramites.cancilleria.gov.co/apostillalegalizacion/solicitud/inicio.aspx

Opción "Documentos digitalizados" - "Otros documentos", donde deberá cargar en un solo archivo PDF el documento de estudio con la certificación expedida por la Secretaría de Educación respectiva.

Nota: Es preciso tener en cuenta que solo se expide una Apostilla o una Legalización por documento.

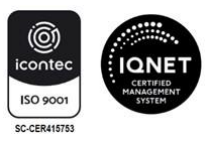

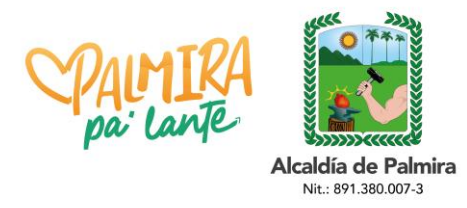

#### CIRCULAR

Finalmente, con el fin de solucionar las inquietudes presentadas por el cambio en el trámite, usted puede acercarse a la Oficina de Atención al Ciudadano de la Secretaría de Educación de Palmira, ubicada en la carrera 32 # 46-10 de lunes a viernes en el horario de 8:00 a.m. a 12:00 m. y de 2:00 p.m. a 4:00 p.m. con el fin de apoyarle y resolver sus dudas.

1 107

Cordialmente,

# MARIO FERNANDO URRESTA LAVERDE

Secretario de Educación Municipal

| Proyectó: | Paola A. Santa Osorio – Auxiliar Administrativo 02           |
|-----------|--------------------------------------------------------------|
| Revisó:   | Yuby Sánchez Segura – Profesional Universitario 03           |
| Aprobó:   | Mario F. Urresta Laverde – Secretario de Educación Municipal |

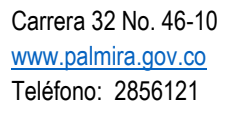

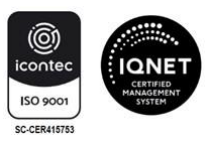